# Virtual Internship in Data Science

**Community User Guide** 

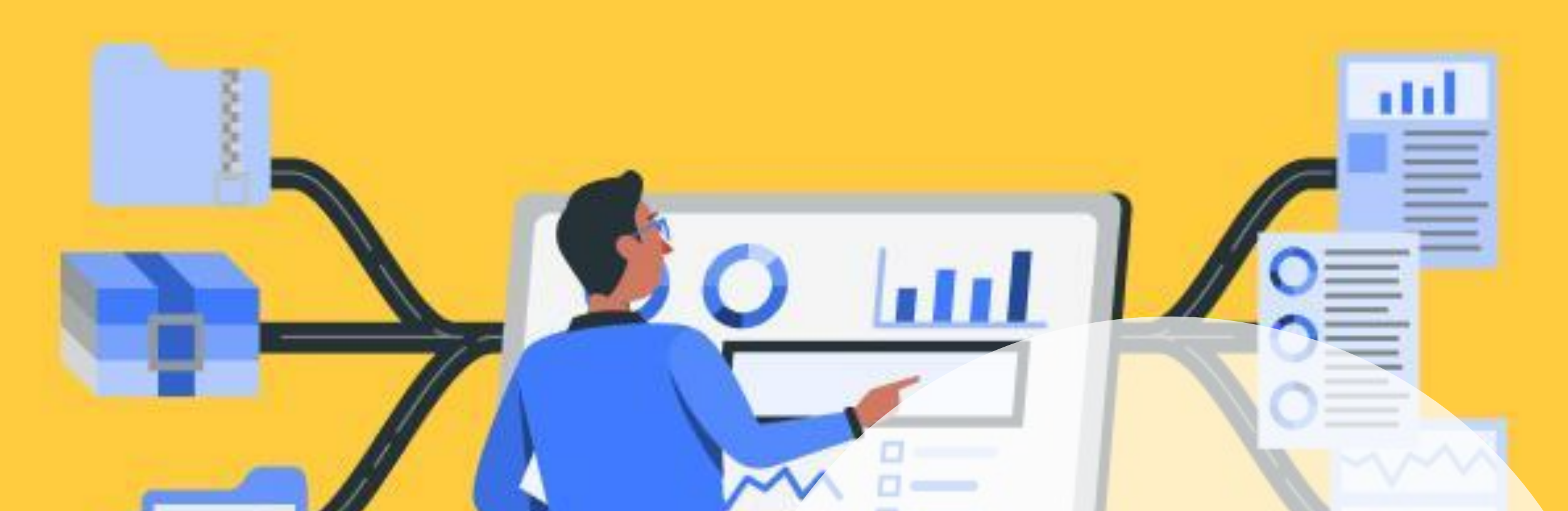

## Virtual Internship Hub User Guide

## Virtual Internship in Data Science

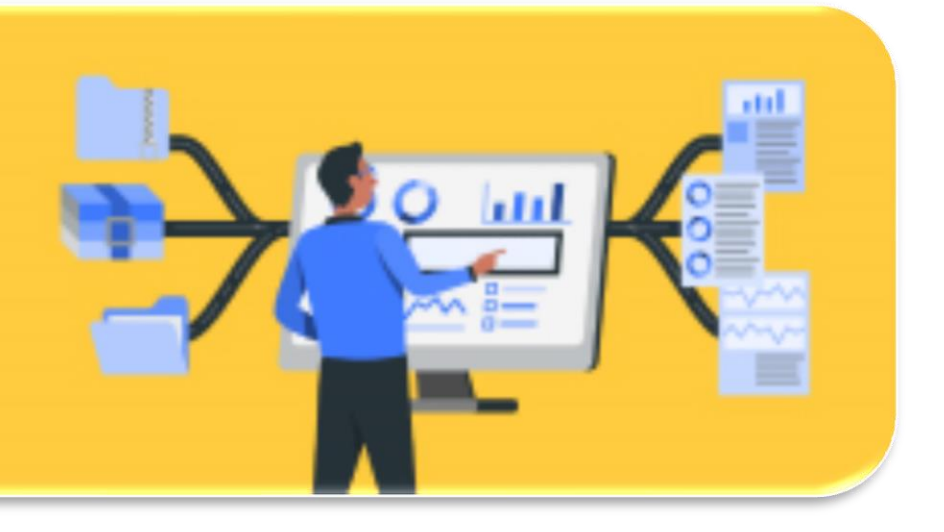

# Follow these step-by-step instructions to access the Data Science Virtual Internship Hub!

**STEP 1:** Click the below link to access the **Data Science Virtual Internship Hub.** This is your destination for all Data Science internship details, communication and learning material. **If you have registered for an internship in a domain other than Data Science, please refer to the specific guide for that domain.** 

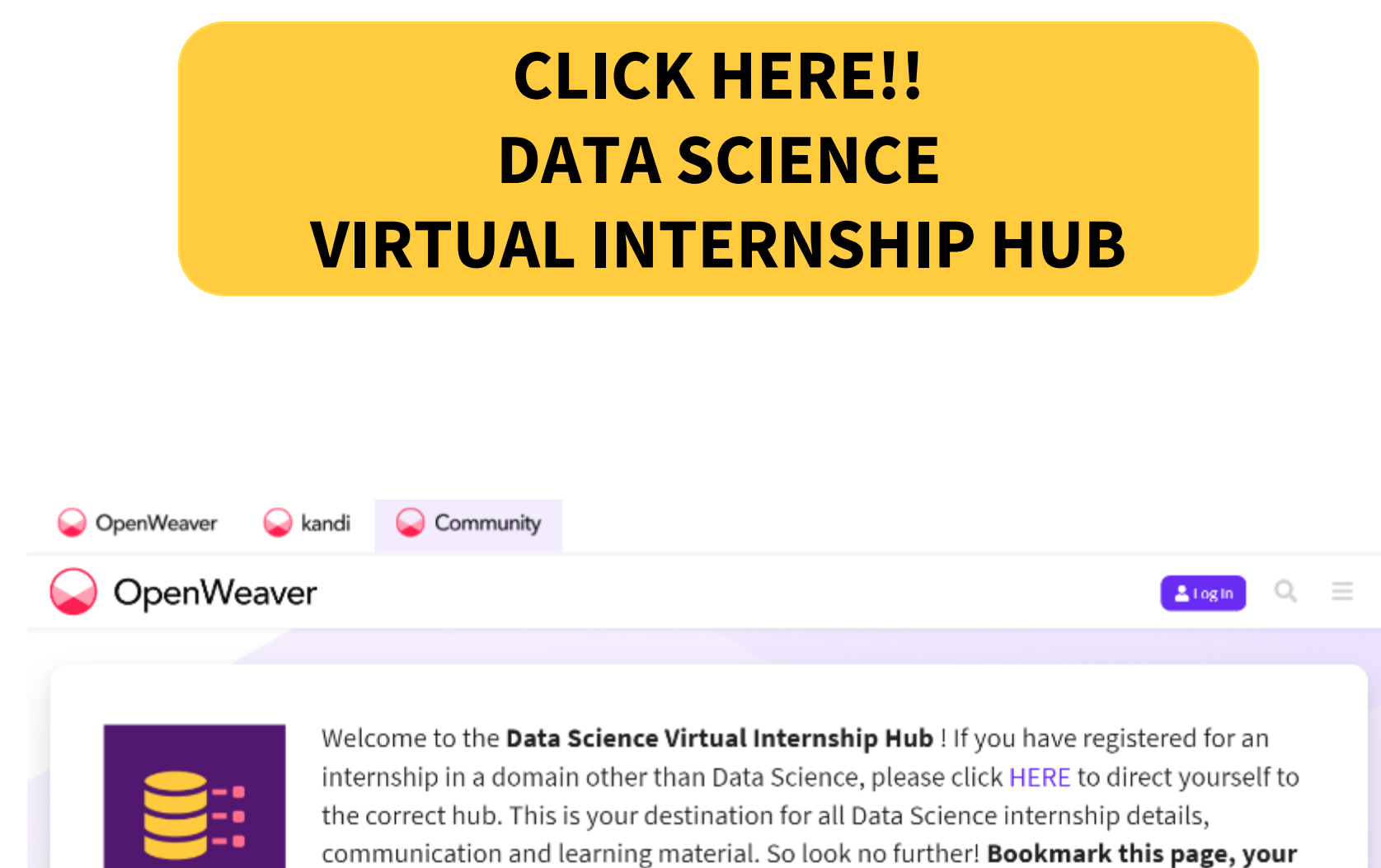

weekly actions are here. If you want to plan ahead, save your Personalized Calendar so you dont miss Bootcamps and important deadlines! If you have missed any communication, check your Email hub for past updates.
WHAT'S NEW - Take the EXPLORER QUIZ and earn your 2nd Badge - Data Science Explorer! Share and win exciting prizes! #Ready2GoDigital

| ICT Academy - Virtual Internship Program 🔸 | Data Science 🕨 | all tags 🕨 | Latest | Тор |         |          |
|--------------------------------------------|----------------|------------|--------|-----|---------|----------|
| Торіс                                      |                |            |        |     | Replies | Activity |
|                                            |                |            |        |     |         |          |

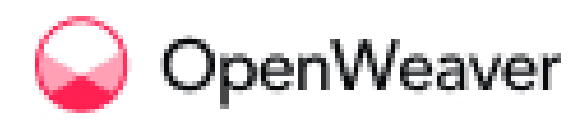

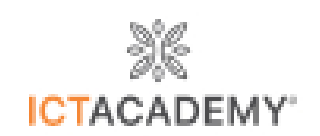

**STEP 2:** You will be prompted to SIGN UP/SIGN IN. **Sign up using ONLY the email address you used to register for this program. Your attendance in the program will not be recorded if you use a different email address to sign up/sign in.** 

| 😡 OpenWeaver 🛛 🕥 kandi 🛛 🕥 Co | mmunity                                          | Sign in Sign up       |
|-------------------------------|--------------------------------------------------|-----------------------|
| 😡 kandi                       | Sign up to access the course X                   | Explore 🎖 My Space(0) |
|                               | Enter Email                                      |                       |
|                               | Create Password                                  |                       |
|                               | Atleast 8 characters. Mix of letters and numbers |                       |
| Open Wea                      | Sign up                                          | en Source             |
| kandi                         | Already have an account? Sign in                 | Follow                |
| Develop Custom Functions      | OR                                               | () y II () ()         |
| Develop Projects with Kits    | Continue with Google                             |                       |
| Explore Popular Libraries     | By using our website you agree to our Cookie     |                       |
| Product Tour                  | Futures                                          |                       |

**STEP 3:** As we have already provided your registered email address exclusive access to your Virtual Internship Hub, you will be prompted to **Sign In** by resetting your password. To reset your password, click on **Forgot Password**.

| OpenWeaver | 😡 kandi                        | Community      |                                   |                  |           |                 | Si      | ign in       | Sign up  |
|------------|--------------------------------|----------------|-----------------------------------|------------------|-----------|-----------------|---------|--------------|----------|
| 🖌 kandi    |                                |                | Q Search for Code Snippets, Libra | aries, Kits Find |           |                 | Explore | <b>28</b> My | Space(0) |
|            |                                |                | or use Forgot Pas                 | sword            |           |                 |         |              |          |
|            |                                |                | Sign up to access the course      | ×                |           |                 |         |              |          |
|            |                                | Open Wea       |                                   |                  | en Source |                 |         |              |          |
|            | <b>kandi</b><br>Develop Custom | C<br>Functions | Password                          | Forgot Password? | Follow    | in <b>(</b> ) ( | 5       |              |          |

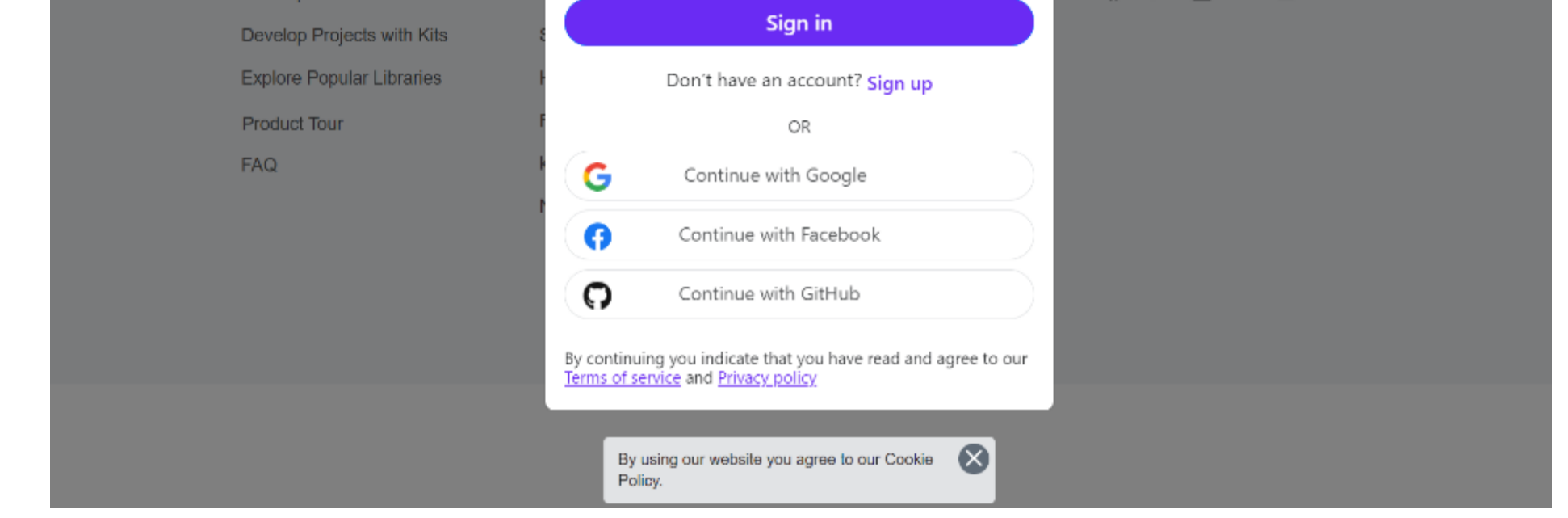

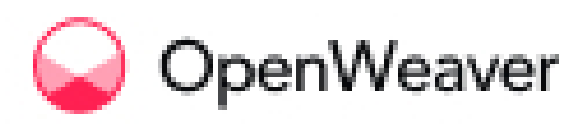

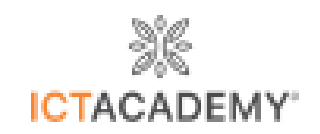

**STEP 4:** Enter your registered email address and click on **'Email Reset Link'.** A password reset link will be sent to your registered email address.

| 🥥 OpenWeaver                          | 💊 kandi                   | Community                                   | Sign in Sign | up                 |      |
|---------------------------------------|---------------------------|---------------------------------------------|--------------|--------------------|------|
| 🖌 kandi                               |                           | Q Search for Code Snippets, Libraries, Kits | Find         | Explore 🔒 My Space | (0)  |
| Forgot your P                         | assword                   |                                             |              |                    |      |
| Your Email                            |                           |                                             |              |                    |      |
|                                       |                           |                                             |              |                    |      |
| Fm                                    | nail Reset Link           |                                             |              |                    |      |
|                                       |                           |                                             |              |                    |      |
|                                       |                           |                                             |              |                    |      |
|                                       |                           |                                             |              |                    |      |
|                                       |                           |                                             |              |                    |      |
| Q OpenWeaver                          | 💊 kandi                   | Community                                   |              | Sign in Sign       | up   |
| 💊 kandi                               |                           | Q Search for Code Snippets, Libraries, Kits | Find         | Explore 🎖 My Space | e(0) |
| Forgot your F                         | Password                  |                                             |              |                    |      |
| Check your ema<br>We've sent you an e | ail<br>mail with a link t | to reset vour                               |              |                    |      |

password. Remember to check your spam inbox if you can't find it.

Go to Sign in

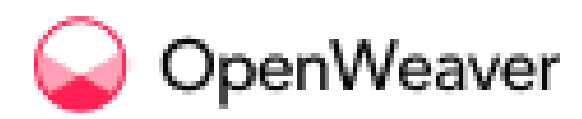

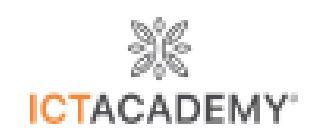

**STEP 5:** Check your email – you would have received an email from **kandi Support** with a password reset link. Check your spam folder if you are unable to find the email in your inbox.

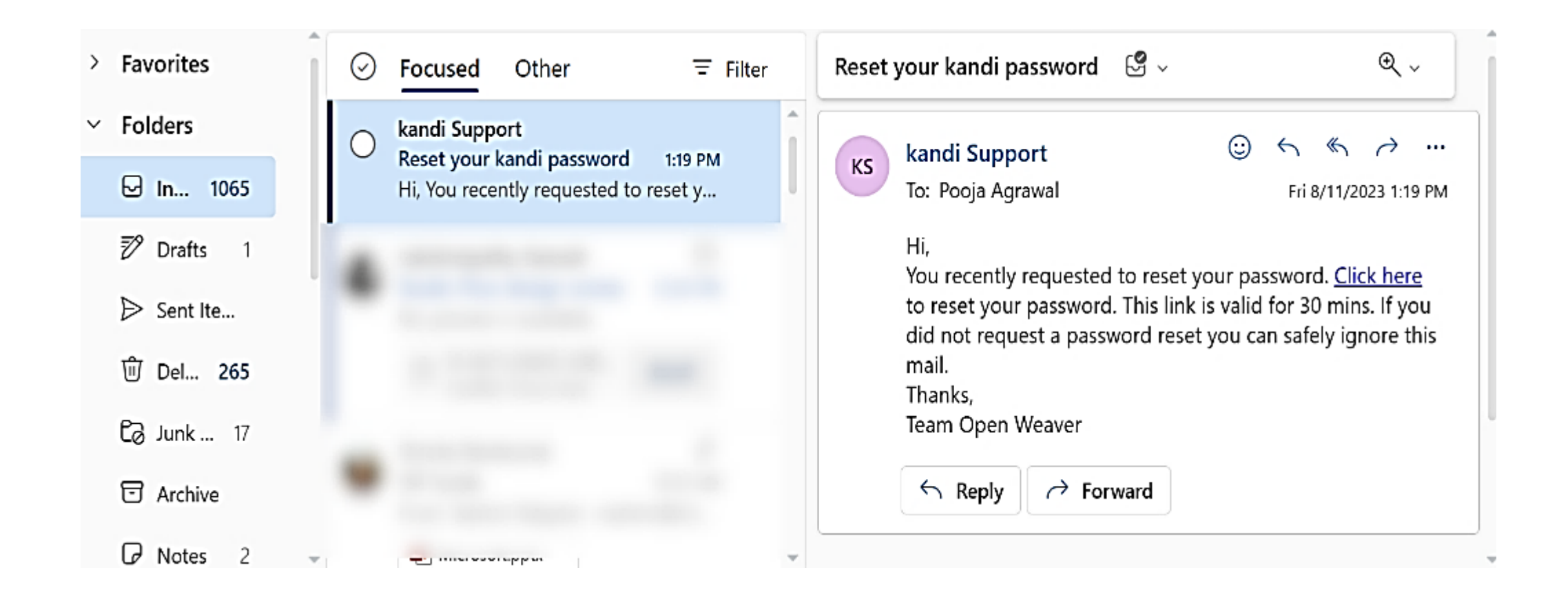

**STEP 6:** On clicking the link, you will be prompted to **set a new password**. Set a new password with a minimum of 8 characters having a mix of letters and numbers.

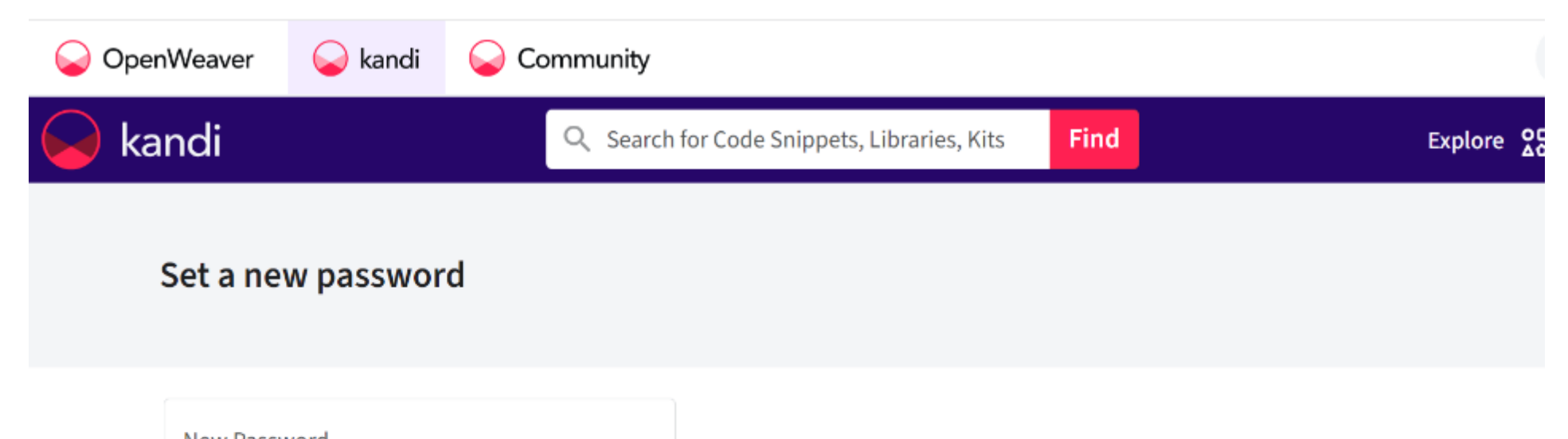

New Password

Atleast 8 characters.
Mix of letters and numbers

Confirm New Password

**Update Passwor** 

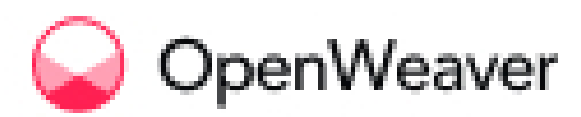

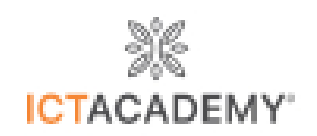

**STEP 7:** Enter and confirm your new password and click on **Update Password**. You should see a message confirming your password has been successfully updated.

| 💊 OpenWeave | er 💊 kandi     | Community |                                      |      |         |
|-------------|----------------|-----------|--------------------------------------|------|---------|
| 🖌 kandi     |                | Q Searc   | h for Code Snippets, Libraries, Kits | Find | Explore |
| Set a       | new passwor    | ď         |                                      |      |         |
| New P       | assword        |           |                                      |      |         |
| Confir      | m New Password |           |                                      |      |         |
|             | Update Pas     | sword     |                                      |      |         |

**STEP 8:** Go ahead and sign in using your registered email address and the new password you just set.

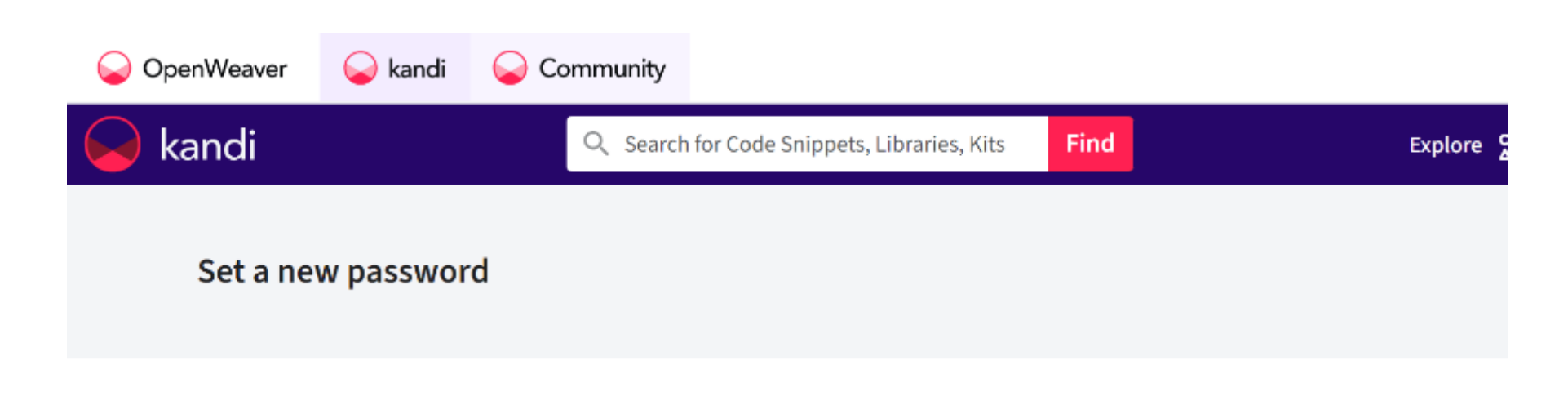

You've successfully updated your password!

Go to Sign in

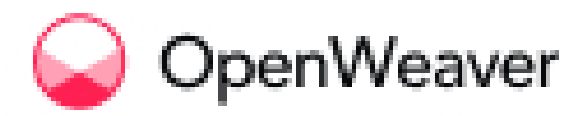

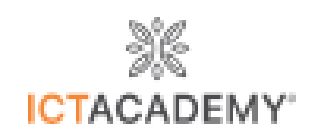

**STEP 9:** On signing in, you will have access to your **Data Science Virtual Internship Hub!** This is your destination for all Data Science internship details, communication and learning material. So, look no further!

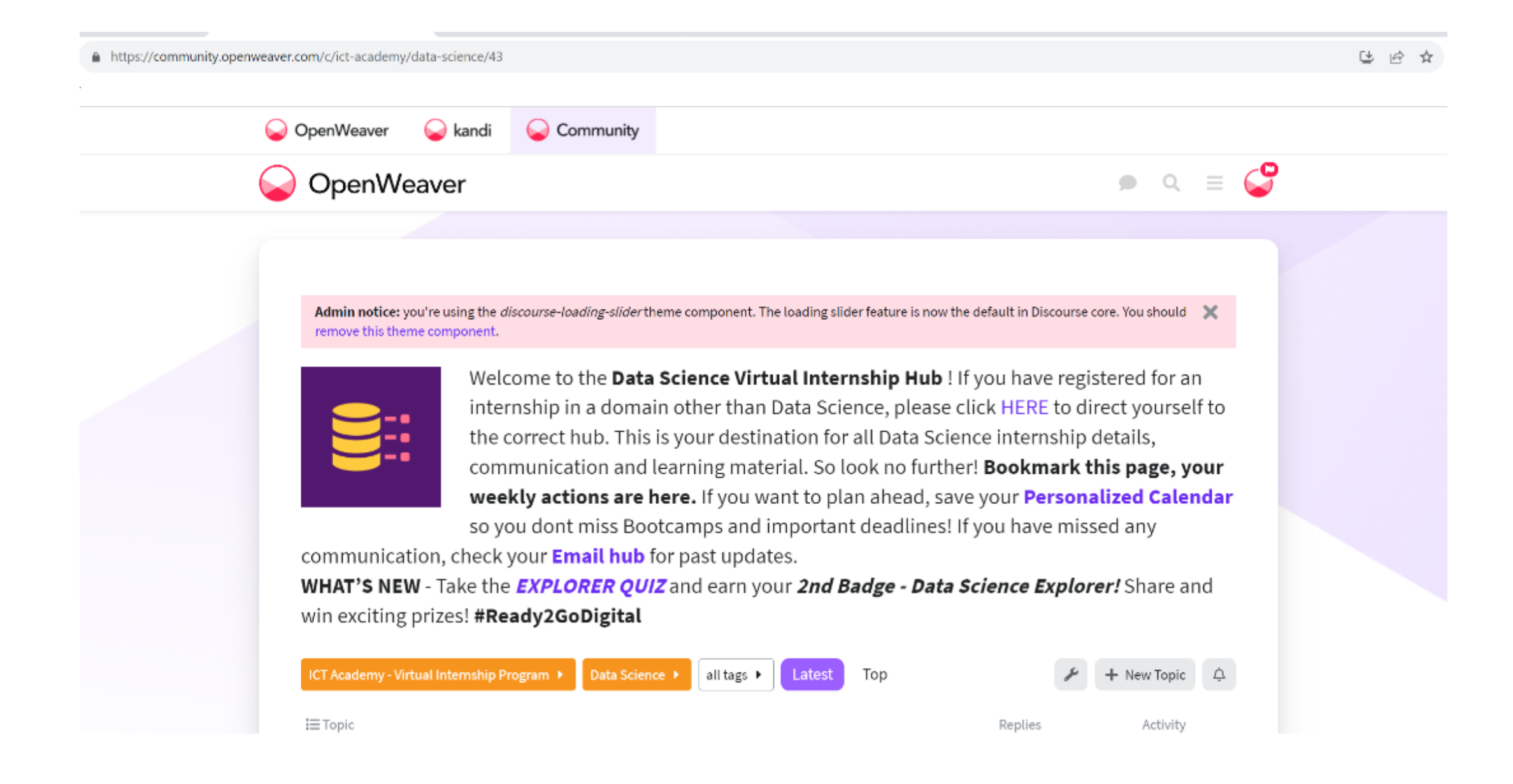

**STEP 10 : BOOKMARK this page!** Attend live bootcamps, participate in exciting quizzes, complete your coding projects and collect and showcase your BADGES all through!

### **ALL THE BEST!**

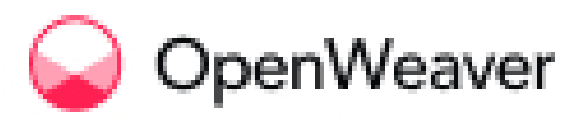

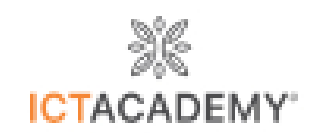